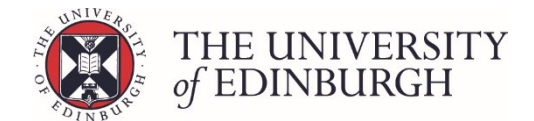

# How to delete a progression record

#### **Process Overview**

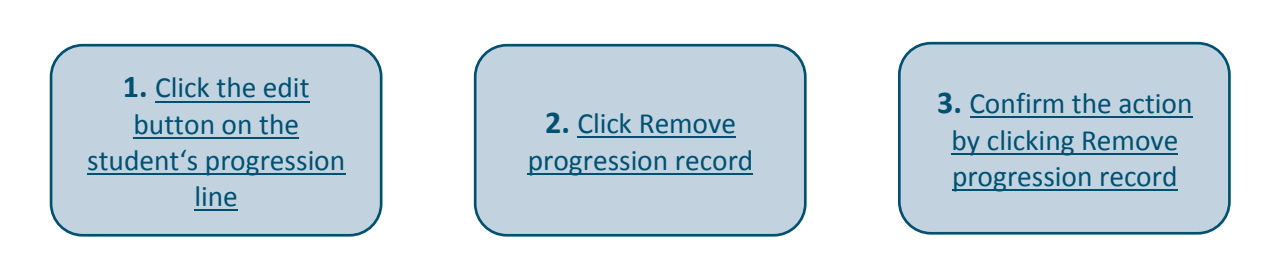

# Step by Step Instructions

# 1. Click the edit button on the student's progression line

| General Surgery (Online Distance Learning) (ChM) (Part-time) – Year 1 – 2017/8 |              |        |            |                                 |               |  |  |  |
|--------------------------------------------------------------------------------|--------------|--------|------------|---------------------------------|---------------|--|--|--|
|                                                                                | Student ID 🗘 | Name 🕽 | Exam no. 🗅 | Progression decision $\uparrow$ | Status 🗅      |  |  |  |
|                                                                                |              |        |            | No decision yet                 | 🗕 🖌 Edit      |  |  |  |
|                                                                                |              |        |            | No decision yet                 | <i>∎</i> Edit |  |  |  |
|                                                                                |              |        |            | No decision yet                 | <i>∎</i> Edit |  |  |  |

This will take you to the student's individual progression record.

# 2. Click the link "Remove progression record" at the bottom of the page

| Progression de | tails                | Student details |                   |                                                                 |  |
|----------------|----------------------|-----------------|-------------------|-----------------------------------------------------------------|--|
| Progression    | No decision yet      | Edit            | Programme         | General Surgery (Online Distance<br>Learning) (ChM) (Part-time) |  |
|                |                      |                 | Year of Programme | Year 1                                                          |  |
|                |                      |                 | Academic year     | 2017/8                                                          |  |
|                |                      |                 | Status            |                                                                 |  |
|                |                      |                 |                   |                                                                 |  |
| Notes          |                      |                 |                   |                                                                 |  |
| internal note  |                      | Note for        | Note for student  |                                                                 |  |
|                |                      |                 |                   |                                                                 |  |
|                |                      |                 |                   |                                                                 |  |
|                |                      |                 |                   |                                                                 |  |
|                |                      |                 |                   |                                                                 |  |
| Calculation    |                      |                 |                   |                                                                 |  |
|                |                      |                 |                   |                                                                 |  |
| Calculations   | Course marks profile |                 |                   |                                                                 |  |
| Calculations   | Course marks profile |                 |                   |                                                                 |  |
| Calculations   | Course marks profile |                 |                   |                                                                 |  |
| Calculations   | Course marks profile |                 |                   |                                                                 |  |
| Calculations   | Course marks profile |                 |                   |                                                                 |  |

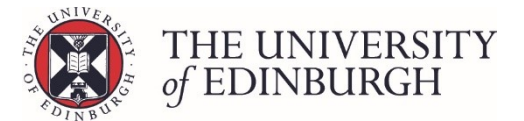

This will open a pop up box asking you to confirm the action.

### 3. Confirm the action by clicking Remove progression record

| Remove progression record                                |                                                              |   |  |  |  |  |  |
|----------------------------------------------------------|--------------------------------------------------------------|---|--|--|--|--|--|
| Student                                                  |                                                              |   |  |  |  |  |  |
| Programme                                                | General Surgery (Online Distance Learning) (ChM) (Part-time) |   |  |  |  |  |  |
| Academic year                                            | 2017/8                                                       |   |  |  |  |  |  |
| Are you sure you want to remove this progression record? |                                                              |   |  |  |  |  |  |
|                                                          | Close Remove progression record                              | d |  |  |  |  |  |

This record has now been removed.

If you the student has a matriculated status you will not be able to delete the record and will see an error:

| Error removing progression record                                                                                                    |                                                              |    |  |  |
|----------------------------------------------------------------------------------------------------|--------------------------------------------------------------|----|--|--|
| Student                                                                                                    |                                                              |    |  |  |
| Programme                                                                                                    | General Surgery (Online Distance Learning) (ChM) (Part-time) |    |  |  |
| Academic year                                                                                                    | 2017/8                                                       |    |  |  |
| ▲ There was a problem deleting this progression record.<br>This student is still fully matriculated on this programme and cannot have the progression record removed. |                                                              | se |  |  |

If you need the record added back for any reason, please contact Student Systems.